How to Print Your Giving Statement in Breeze

Sign into your personal giving account either through the website giving page or at cornerstonebluffton.breezechms.com/give/online. If you have not created a Breeze account, you will need to do that first. If you need assistance, please call the church office.

Once logged in, Select "My Profile" Select "Giving" Under the "show for" select family or individual Select the start and end dates At the "Download as Excel", select the dropdown and "print statement"